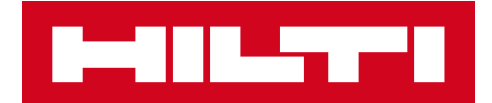

# ПРИМІТКИ ДО ВИПУСКУ 3.1

Hilti ON!Track

Дата випуску: 08.12.2018 г.

| Особливості випуску                                                         | 2  |
|-----------------------------------------------------------------------------|----|
| Нові функції                                                                | 3  |
| 2.1 Додавання активів в кошик переміщення                                   | 3  |
| 2.2 Вибір витратних матеріалів та обладнання з кількох локацій              | 7  |
| 2.3 Черга переміщення і перегляд помилок навігації                          | 11 |
| 2.4 Перегляд переміщень в черзі, що знаходяться в стані очікування (офлайн) | 14 |
| 2.5 Групова зміна відповідального співробітника в кошику переміщення        | 15 |
| 2.6 Переміщення контейнера в локації співробітника                          | 16 |
| Покращення                                                                  | 17 |
| 3.1 Оптимізація процесу переміщення (онлайн)                                | 17 |
| 3.2 Більше інформації про активи на бічній панелі                           | 19 |
| Виправлення помилок                                                         | 20 |

## Особливості випуску

Після появи нової версії всі користувачі ON!Track повинні спочатку вийти, а потім знову увійти в систему як в мобільному, так і в веб-додатку ON!Track для забезпечення нормальної роботи оновленої версії цієї програми.

Випуск 3.1 включає в себе кілька поліпшень, завдяки яким робота з додатком ON! Track стала більш простою і зручною.

### Мобільний додаток:

Мобільна версія включає в себе оновлення, пов'язані з переміщенням активів. Тепер для витратних матеріалів і устаткування простіше вказувати такі значення, як «Кількість» і «З локації» (включаючи можливість вибирати з декількох локацій). У програмі представлена нова функція Черга переміщення, що дозволяє управляти переміщеннями, які знаходяться в стані передачі або завершилися невдачею, і ця черга відображається тільки в разі, якщо у вас є які-небудь подібні переміщення. Якщо в черзі переміщення є невдалі операції, їх можна змінити, повторити або видалити з черги. І, нарешті, в мобільній версії додані три нових мови: в'єтнамський, традиційний китайський для Тайваню і іврит.

## Веб-додаток:

Інформація про заплановане обслуговуванні стала доступнішою: тепер наступне заплановане обслуговування відображається на боковій панелі, на якій можуть бути вказані до 25 послуг. До того ж стало простіше змінювати відповідального співробітника і дату повернення одночасно для всіх активів, що знаходяться в кошику переміщення. Крім того, оновлено повідомлення про Політику конфіденційності при роботі з додатком ON!Track, і додаткові відомості доступні в розділах «Підтримка» і «Інформація». Також додано дві нові мови: в'єтнамський і традиційний китайський для Тайваню. Далі в документі представлений більш глибокий і розгорнутий огляд функцій, включених в програмне забезпечення Hilti ON! Track, випуск 3.1.

# Нові функції

# 2.1 Додавання активів в кошик переміщення

Ми поліпшили процес додавання активів в кошик переміщення. Поточна локація (1А) тепер обрана в поле «З локації» при додаванні активів в кошик переміщення (1В).

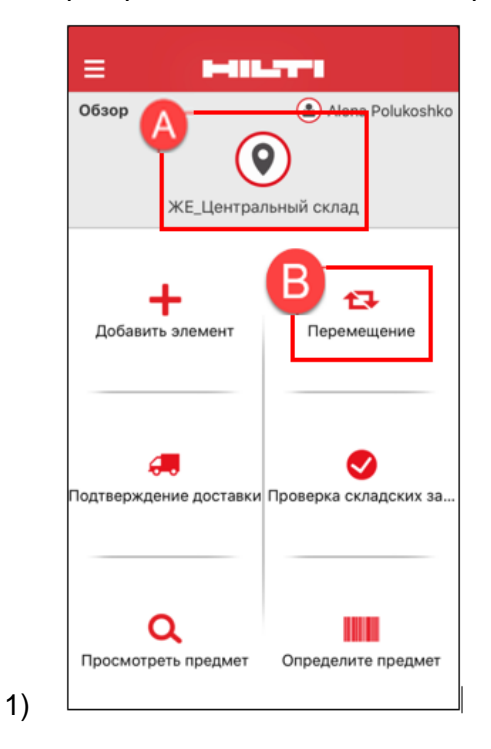

Якщо ви натиснете значок переміщення, то побачите список переміщення (2) з активами, які можна перемістити (3).

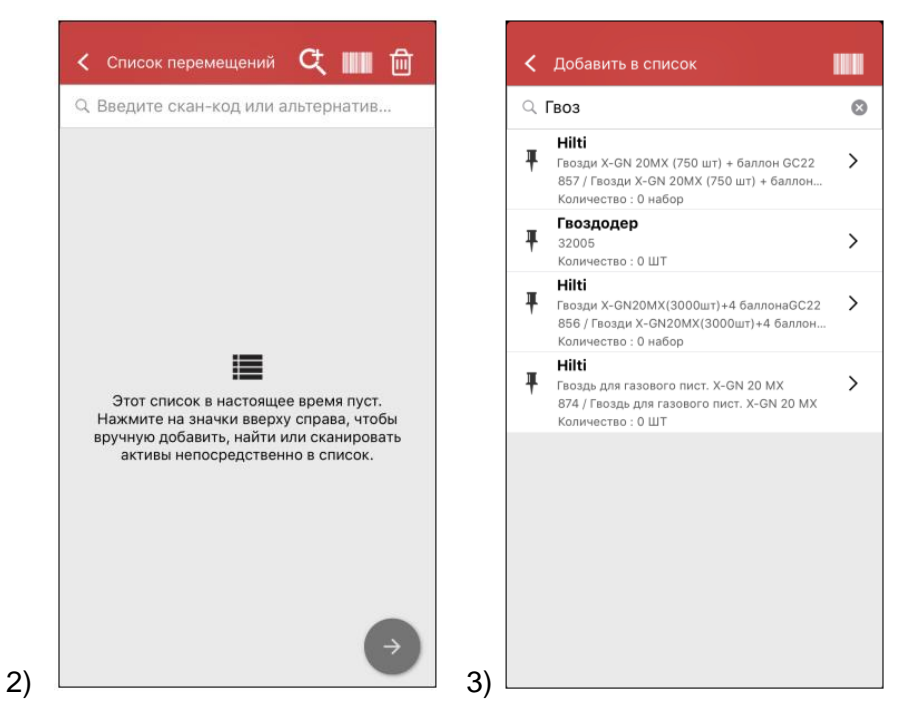

Щоб перейти до списку переміщення, натисніть червону кнопку зі стрілкою (4).

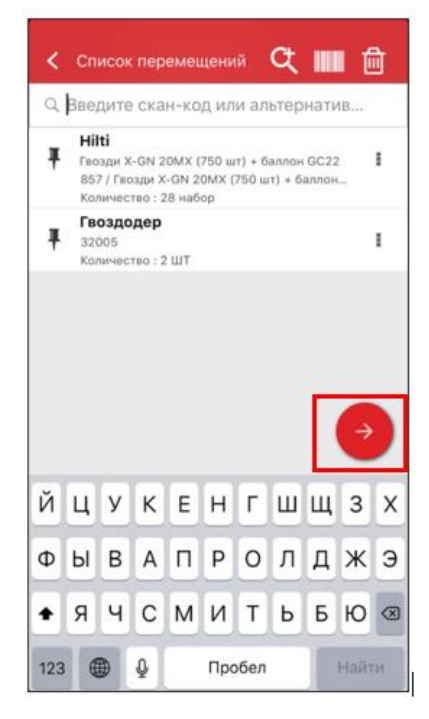

4)

Після цього вам необхідно буде тільки вказати (5) «В локацію» і «Співробітнику». До того ж ви можете або вибрати параметр «Отримати підпис» (5А), або не вибирати його (5В).

| В локацию              |          | Подпись получателя   |
|------------------------|----------|----------------------|
| ЖЕ_Строительный объект | Q        | Подписант            |
| Сотруднику             |          | ЖЕ Начальник участка |
| ЖЕ Начальник участка   | ٩        | Подпись              |
| Дата возврата          |          |                      |
| Выберите дату возврата | <b>#</b> | 61                   |
| Примечания перемещения |          | 1 ANA 1              |
| Введите примечания     |          | 11001                |
|                        | /        | 0 - 1                |
|                        |          |                      |
| Получить подпись       |          |                      |
| ,                      |          |                      |
|                        |          |                      |
|                        |          |                      |
|                        |          |                      |
|                        |          |                      |

| В ло | кацию                |   |
|------|----------------------|---|
| ж    | _Строительный объект | 0 |
| Сотр | руднику              |   |
| ж    | Начальник участка    | 0 |
| Дата | возврата             |   |
| Вы   | берите дату возврата | ť |
| При  | мечания перемещения  |   |
| Bae  | дите примечания      | , |
| Пол  | учить подпись        | 0 |
|      |                      |   |
|      |                      |   |

5

Після завершення переміщення ви будете знову пере направлені на головний екран і отримаєте повідомлення про успішне виконання операції або, якщо ви не підключені до мережі, повідомлення про те, що ваше переміщення додано в чергу. (6)

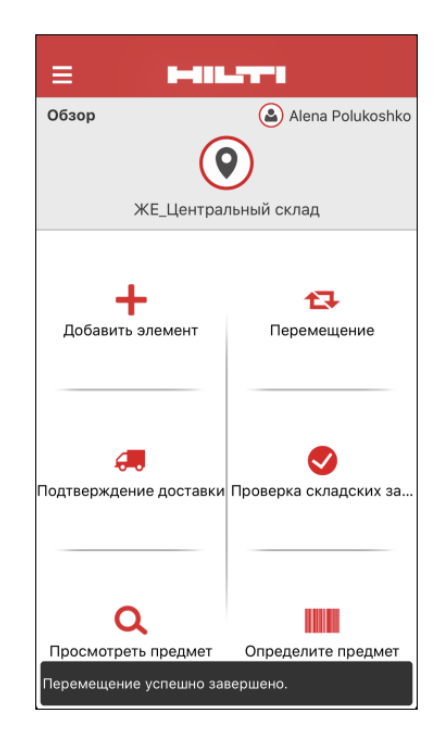

## 2.2 Вибір витратних матеріалів та обладнання з кількох локацій

Щоб спростити процес переміщення витратних матеріалів та обладнання, тепер ви можете вказувати такі значення, як «Кількість» і «З локації» (включаючи можливість вибирати з декількох локацій в одну локацію). Якщо видатковий матеріал або обладнання були додані в кошик переміщення зі списку пошуку (1), ви побачите новий екран Змінити кількість (2), який відобразиться після того, як в списку був обраний витратний матеріал або обладнання. В поле зміни кількості поточна локація зазначена у верхній частині (2А), а поруч відображається доступне кількість. Всі інші локації вказані нижче в порядку зміни кількості (2В).

Після того, як всі значення для кількості будуть обрані, натисніть червону кнопку зі стрілкою.

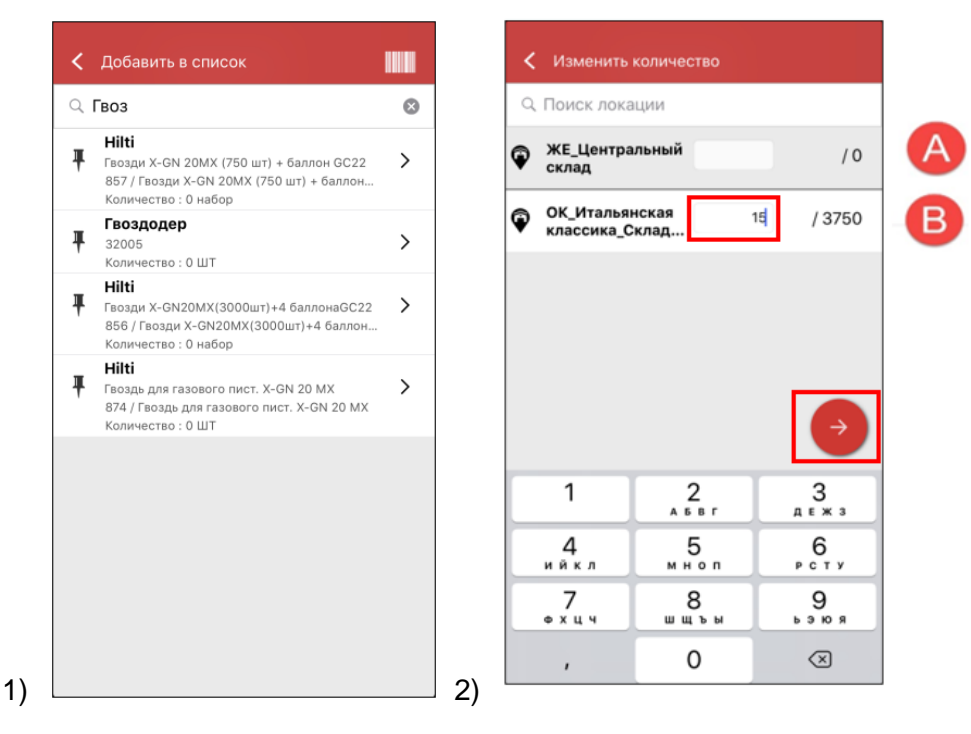

**Примітка.** Якщо обладнання або витратний матеріал додається в кошик переміщення з використанням сканування, в поточній локації для нього за умовчанням буде вказано значення 1. Якщо в поточній локації їх немає, обладнання або витратний матеріал буде додано з цифрою 0. Якщо для параметра «Кількість» в якій -то локації вказано значення 0, ви отримаєте відповідне повідомлення. Якщо користувач не підключений до мережі, доступні кількості не будуть відображені замість цього в поле «Кількість» з'явиться знак питання, а користувач може вказати там будь-яку кількість (3).

| <        | Изменить количество             |    |    |
|----------|---------------------------------|----|----|
| Q        | Поиск локации                   |    |    |
| Ŷ        | ЖЕ_Центральный<br>склад         | 10 | /? |
| Ŷ        | ИВ_Склад                        |    | /? |
| <b>Q</b> | АКАВ Стройка                    | 10 | /? |
| Q        | Володя Ляпунов                  | 1  | /? |
| Q        | Дмитрий<br>Лапицкий             | 15 | /? |
| Ŷ        | АС_1_Основной<br>склад          |    | /? |
| <b>Q</b> | VZ_000<br>"Мосстрой" ЖК         |    | /? |
| Ŷ        | ГТ_Руководитель<br>производства |    | /? |
| Ŷ        | ЮрийДемо склад                  |    | ÷  |

Вибрані активи (відзначені зеленої галочкою) будуть додані в список переміщення після натискання стрілки (4). Потім ви побачите Список переміщення, в якому можна ще раз переглянути кількість переміщуваних витратних матеріалів або обладнання. І знову натисніть червону кнопку зі стрілкою (5).

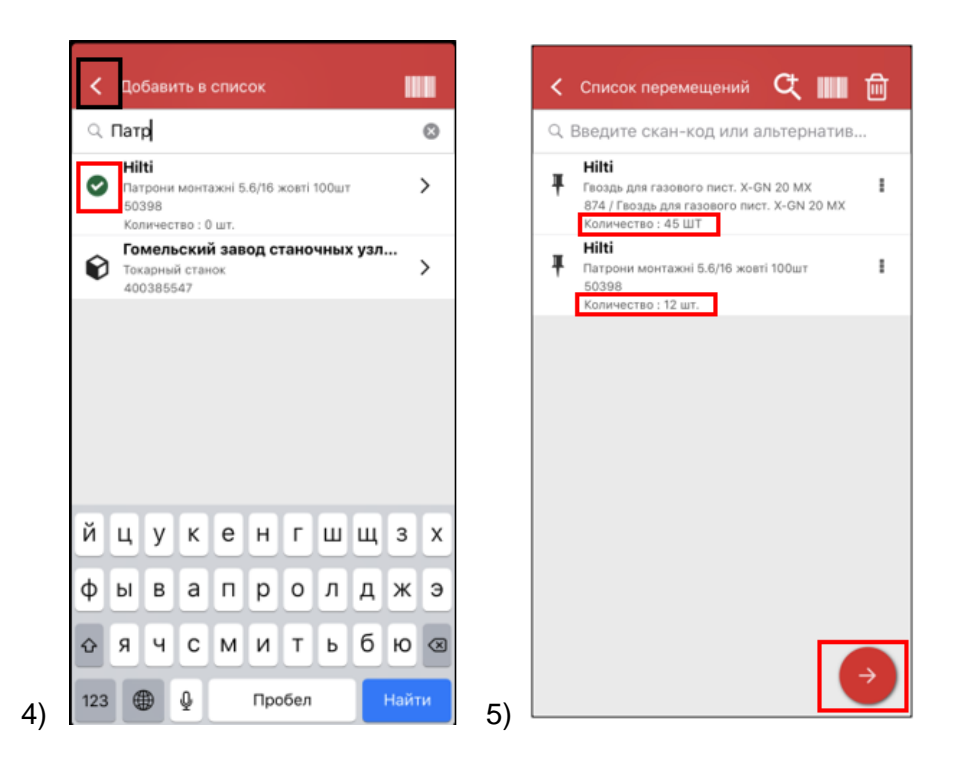

На екрані інформації про переміщення (6) необхідно заповнити два обов'язкові поля - «В локацію» і «Співробітнику». Ви також можете заповнити поля «Дата повернення» і «Нотатки для переміщення» і вибрати параметр «Отримати підпис», або не вибирати його. Виконавши всі ці дії, натисніть червону кнопку зі стрілкою, після чого, якщо переміщення пройшло вдало, відобразиться відповідне повідомлення (7).

| В локацию              |            | 00300                                                                                                    | Alena Poluko          |
|------------------------|------------|----------------------------------------------------------------------------------------------------|-----------------------|
| ЖЕ_Строительный объект | ٩          | (                                                                                                    | <b>Q</b> )            |
| Сотруднику             |            | WE LIGHT                                                                                                    | альный склал          |
| ЖЕ Начальник участка   | ٩          | AC_Qent                                                                                                    | альный склад          |
| Дата возврата          |            |                                                                                                    |                       |
| Выберите дату возврата | <u> </u>   | +                                                                                                    | 13                    |
| Примечания перемещения |            | Добавить элемент                                                                                                    | Перемещение           |
| Введите примечания     |            |                                                                                                    |                       |
|                        | -          |                                                                                                    |                       |
|                        |            |                                                                                                    |                       |
| Получить подпись       | $\bigcirc$ | an 1997 - 1997 - | <b>I</b>              |
| -                      |            | Подтверждение достав                                                                                                    | ки Проверка складски: |
|                        |            |                                                                                                    |                       |
|                        |            |                                                                                                    |                       |
|                        |            |                                                                                                    |                       |
|                        |            |                                                                                                    |                       |

**Примітка.** На мобільному пристрої САТ S60 вищезгадана функція в даний час не працює; ця проблема буде усунена в одній з наступних версій програми. На всіх інших мобільних пристроях ця функція може використовуватися без будь-яких обмежень.

## 2.3 Черга переміщення і перегляд помилок навігації

Щоб скористатися новою функцією Черга переміщення, клацніть значок «Перемістіть предмет» (1). Якщо у вас є переміщення, які знаходяться в стані передачі або завершилися невдачею, на екрані з'явиться вікно Черга переміщення (2). Функція Черга переміщення допомагає керувати незавершеними або невдалими переміщеннями. Кожен рядок представляє собою корзину, яка містить переміщення, які були відправлені і які або знаходяться в стані очікування, або завершилися невдачею. Переміщення поміщаються в чергу очікування лише в тому випадку, якщо ви не підключені до мережі або використовуєте повільне з'єднання. Переміщення, помічені як в стані передачі, не можна відредагувати або видалити. Ви можете створити новий кошик переміщення за допомогою значка «+».

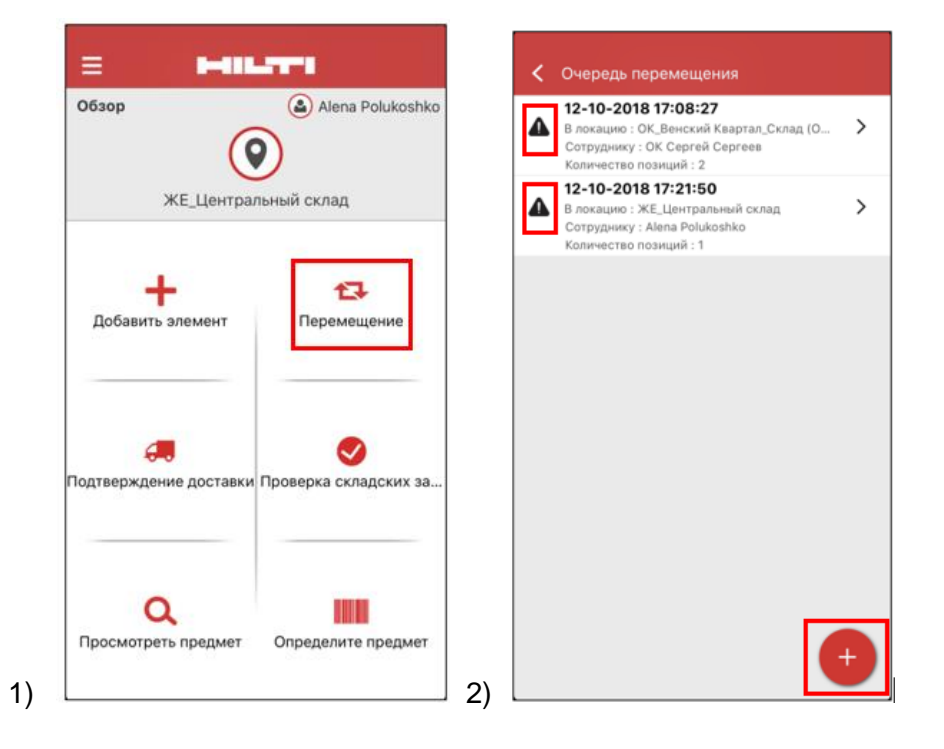

При наявності незавершених або невдалих переміщень можна клацнути одне з них і переглянути причину помилки для кожної операції, зазначеної в рядку (3).

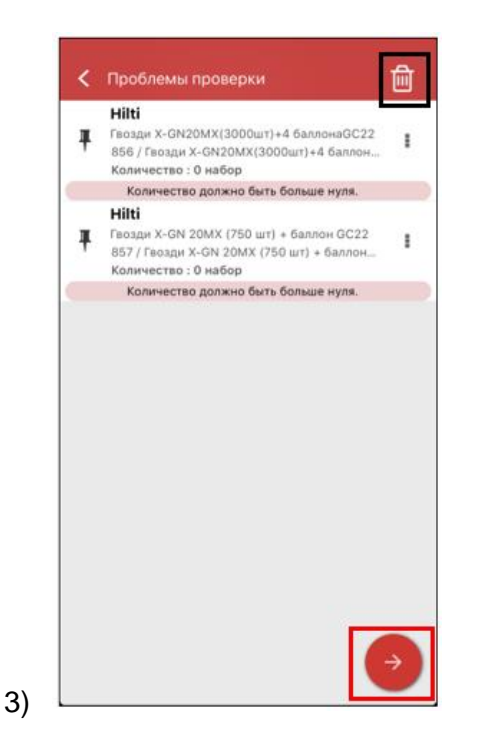

Крім того, ці операції можна або повторити, або видалити з черги. Після натискання червоної кнопки зі стрілкою ви будете перенаправлені на сторінку з докладною інформацією про переміщення, на якій ви можете внести необхідні зміни. Ви також можете видалити корзину переміщення за допомогою значка кошика. (4)

**Примітка.** Редагувати можна лише ті переміщення, які завершилися невдачею, а не знаходяться в стані очікування.

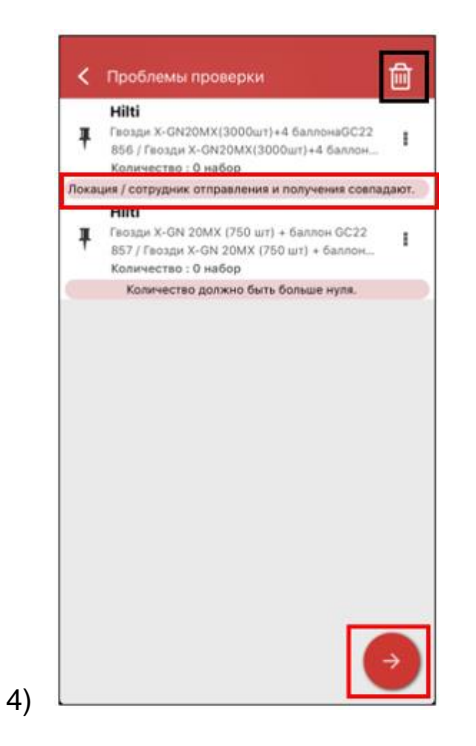

У цьому випадку (4) ви можете усунути проблему, якщо зміните параметр «У локацію» або «Співробітнику» і натиснете значок відправки (5).

| ЖЕ_Центральный склад О   Сотруднику Аlena Polukoshko   Дата возврата Выберите дату возврата   Выберите дату возврата С   Примечания перемещения Введите примечания   Получить подпись О | В локацию                                    |         |
|----------------------------------------------------------------------------------------------------|----------------------------------------------|---------|
| Сотруднику<br>Аlena Polukoshko<br>Дата возврата<br>Выберите дату возврата<br>Примечания перемещения<br>Введите примечания<br>Получить подпись                                           | ЖЕ_Центральный склад                         | ۵       |
| Дата возврата<br>Выберите дату возврата<br>Примечания перемещения<br>Введите примечания<br>Получить подпись                                                                             | Сотруднику<br>Alena Polukoshko               | ٥       |
| Высерите дату возврата<br>Примечания<br>Введите примечания<br>Получить подпись                                                                                                    | Дата возврата                                | <i></i> |
| Получить подпись                                                                                                    | Примечания перемещения<br>Введите примечания | ,       |
|                                                                                                    | Получить подпись                             | 0       |
|                                                                                                    |                                              |         |

# 2.4 Перегляд переміщень в черзі, що знаходяться в стані очікування (офлайн)

Для додаткової зручності користувачів переміщення, які знаходяться в стані очікування, можна переглядати безпосередньо на головній сторінці. Виберіть Переміщення (1), щоб перейти до черги переміщення (2). Як тільки ви підключіться до мережі, всі переміщення будуть оброблені автоматично. Переміщення, які частково або повністю завершилися невдачею, відображаються в черзі переміщення як невдалі переміщення.

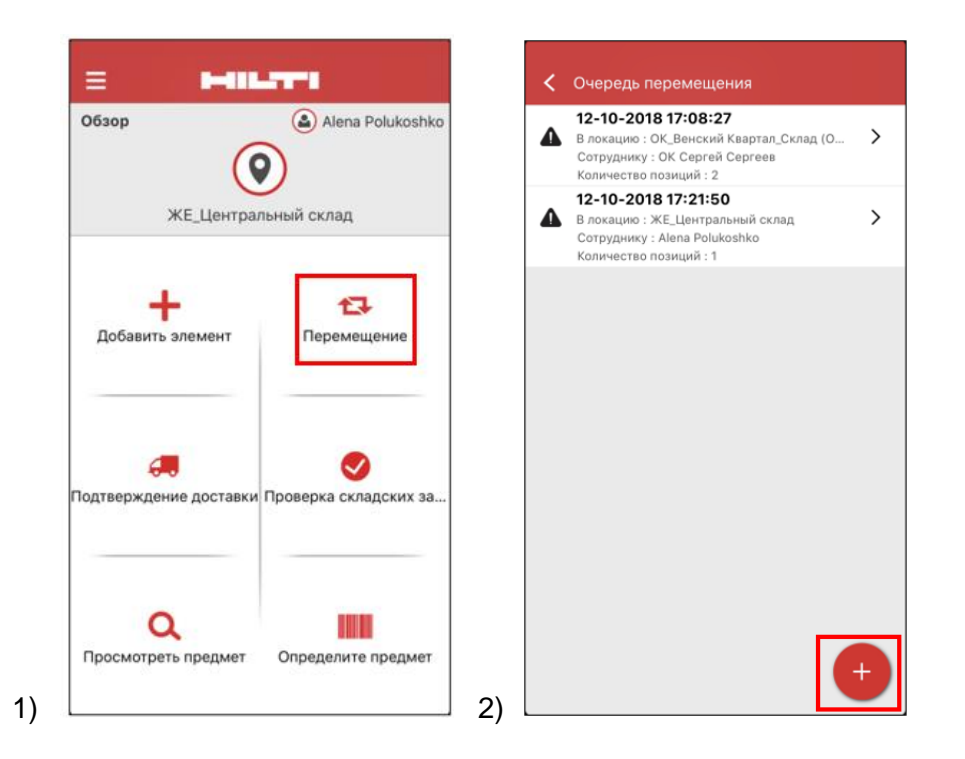

**Примітка.** Навіть при наявності переміщень, які знаходяться в стані очікування або завершилися невдачею, ви можете додати нову кошик переміщення за допомогою значка «+».

## 2.5 Групова зміна відповідального співробітника в кошику переміщення

У веб-додатку ON!Track ви можете вибрати відповідального співробітника відразу для декількох активів в кошику переміщення. При переміщенні декількох активів можна встановити позначку в полі «Відповідальний співробітник» (1). Після цього відобразиться меню з зазначенням всіх співробітників, які можуть бути призначені відповідальними для зазначених активів (2). Щоб вибрати відповідального співробітника, клацніть його ім'я і натисніть Зберегти.

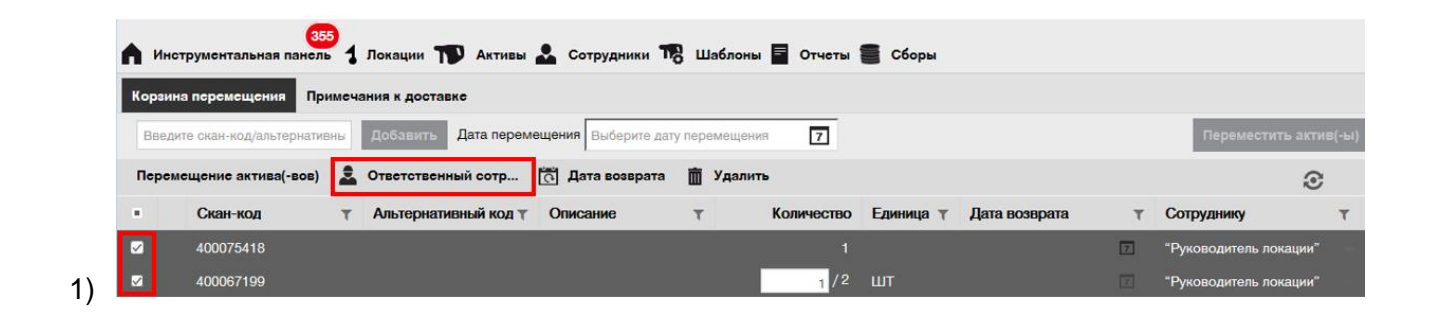

| Лата перемешения    | Ответственный           | сотрудник                            | ×   | Переместить          |  |
|---------------------|-------------------------|--------------------------------------|-----|----------------------|--|
|                     |                         |                                      |     | переместите акт      |  |
| аснный сотр 👩 Да    |                         |                                      |     | Ð                    |  |
| ативный код 🝸 Описа | Ответственный сотрудник | Выберите ответственного сотрудника 🔻 |     | отруднику            |  |
|                     |                         | "Руководитель локации"               |     | уководитель локации" |  |
|                     |                         | 1. Тесла Прораб                      |     | уководитель локации" |  |
| Корон               |                         | 1. Тесла Рамас                       |     | уководитель локации" |  |
|                     |                         | 1. Тесла Тесла начальник склада      | _   | уководитель локации" |  |
|                     |                         | 11 (ран                              | ить |                      |  |
| _                   |                         | 1АА Начальник участка                |     | -                    |  |
|                     |                         | 1АА Прораб                           |     |                      |  |
|                     |                         | 1АА Руководитель склада главный      |     |                      |  |
|                     |                         | 1АА Сотрудник                        |     |                      |  |
|                     |                         | 23НУ Начальник участка               |     |                      |  |
|                     |                         | 23Прб Прораб                         |     |                      |  |

2)

## 2.6 Переміщення контейнера в локації співробітника

Якщо локація контейнер переміщається в локацію співробітника через корзину переміщення або за допомогою перетягування в ієрархії локацій, тоді менеджер локації автоматично змінюється на того ж співробітника. Це поширюється на всі контейнери, які переміщаються в локації співробітника після виходу версії 3.1. Контейнери, які були додані в локацію співробітника раніше, оновлені не будуть. Будь-які операції з перенесення даних не заплановані. Користувачам необхідно буде оновити відповідальних співробітників вручну.

Коли контейнер переміщається в будь-який інший локації, менеджер контейнера буде оновлено, і їм буде призначений той же співробітник, який є менеджером батьківської локації. Якщо контейнер переміщається в кореневу частину ієрархії або в кореневу частину групи локацій, тоді менеджер контейнера змінений не буде.

Менеджером контейнера може стати будь-який співробітник, який може бути відповідальним за активи (тобто менеджери локацій або відповідальні співробітники).

### Активи в контейнері

- Якщо контейнер переміщається методом перетягування, відповідальний співробітник кожного активу всередині цього контейнера буде встановлений менеджер контейнера.
- Якщо вміст контейнера переміщається через корзину переміщення в мобільному або веб-додатку, відповідальний співробітник кожного активу всередині цього контейнера буде призначений його менеджером в кошику переміщення (як і в попередніх версіях, цей параметр залишився без змін).

## Покращення

## 3.1 Оптимізація процесу переміщення (онлайн)

Для підвищення прозорості виконуваних операцій мобільний додаток ON!Track перевіряє ті активи в списку переміщення, які можуть бути переміщені. Якщо актив також вказано в іншому списку переміщення, йому буде присвоєно статус Утримання в черзі переміщення. Якщо перевірка займе дуже багато часу, відобразиться спливаюче повідомлення «Переміщення додано в чергу», а користувач буде перенаправлений на головний екран.

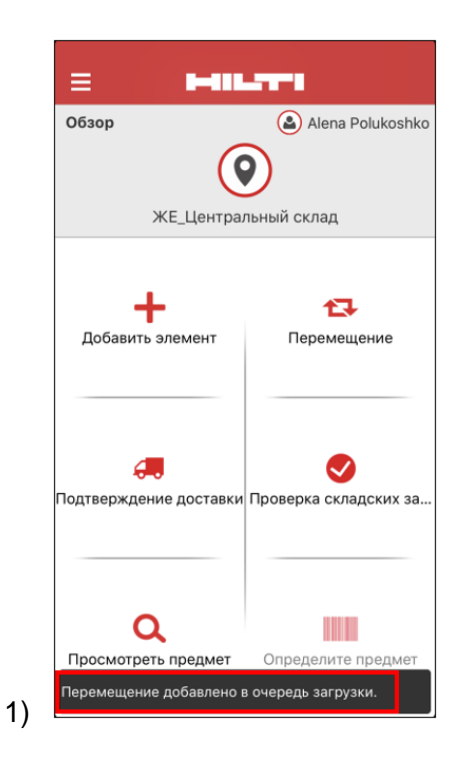

Після успішного переміщення активів з'явиться повідомлення «Переміщення виконано успішно» (2). Після цього користувач буде перенаправлений на головний екран. Якщо всі операції будуть виконані успішно, переміщень в черзі не залишиться.

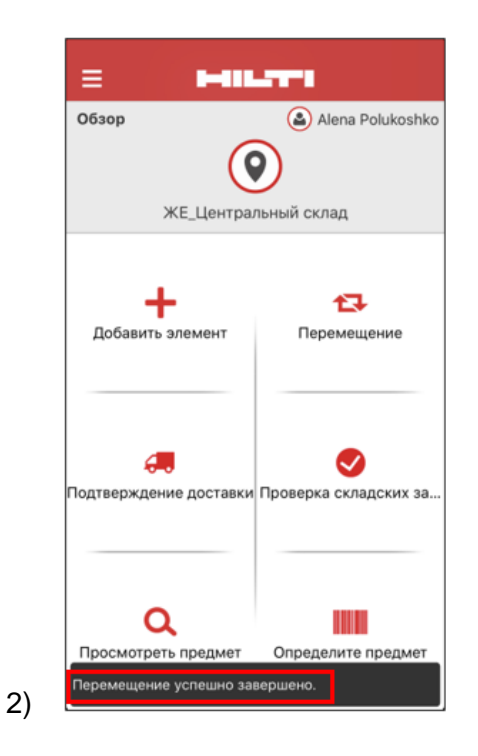

# 3.2 Більше інформації про активи на бічній панелі

Для більш точного контролю майбутнього обслуговування інформація про нього буде вказана на бічній панелі (макс. 25 запланованих послуг). Ви зможете переглянути точну дату наступного запланованого обслуговування (1).

| Сведения          | История        |                            |
|-------------------|----------------|----------------------------|
| понятное имя      |                | : YUM AG 120 AZZ           |
| Ответственный сот | грудник        | : AD Прораб                |
| Текущая локация   |                | : AD_Строительный объект_2 |
| Состояние текуще  | й локации      | : Активные                 |
| Статус            |                | : Рабочий                  |
| Состояние         |                | : На месте                 |
| Группа активов    |                | : Тесла_Инструмент         |
| Скан-код          |                | : 400064560                |
| Тип скан-кода     |                | : Штрих-код                |
| Категория активов |                | : Актив                    |
| Модель            |                | : AG 125-A22               |
| Производитель     |                | : Hilti                    |
| Имя шаблона       |                | : AG 125-A22-Hilti         |
| Управляется как   |                | : В собственности          |
| Местоположение г  | ю умолчанию    | : Центральный_склад        |
| Имя владельца     |                | : Andrey Chumachenko       |
| Услуги            |                | : 2 Назначено              |
| Сертификаты       |                | : Не назначено             |
| Открыть обслужива | ния (2) из (2) |                            |
| Дефектовка        |                | 09.10.2017                 |
| Проверка безопасн | OCTH VILIM     | 08.12.2018                 |

## Виправлення помилок

У ньому були усунені наступні проблеми і помилки:

- Виправлена помилка, із-за якої банер з інформацією про випуск відображався постійно, хоча користувач встановив відмітку в полі «Більше не показувати».

- Оптимізовані інтервали повідомлень про підтвердження доставки, щоб повідомлення про нові переміщення активу з'являлося протягом 30 хвилин.

- Виправлена серверна помилка, із-за якої окремі клієнти не могли переміщати деякі витратні матеріали у визначені локації.

- Підвищена безпека

- Виправлена помилка на панелі інструментів, коли користувач без прав на переміщення міг додавати активи в кошик переміщення (хоча він і не міг виконувати операцію до кінця).

- Усунена помилка, із-за якої було неможливо видалити локації, якщо вони містили активи, призначені для видалення пізніше. Тепер можна видалити будь-яку локацію, якщо в ній немає активів або для їх кількості вказано значення 0.

- Покращено функціональність пошуку – після відправки пошукового запиту відображаються повідомлення, якщо нічого не вдалося знайти.

- Покращена сумісність з різними форматами доменних імен (наприклад, тепер підтримується формат abc-123.co.in).

- Усунена помилка, яка впливала на оновлення інтервалу повідомлень шаблону сертифікату. Також було додано спливаюче підтвердження «Оновлення сповіщень на панелі інструментів після збереження може зайняти кілька хвилин».

- Виправлений сценарій групового завантаження з використанням файлу Excel з витратними матеріалами, при якому якщо один і той же витратний матеріал був доданий кілька разів, то опис залишалося без змін (опис з інших комірок Excel не враховувався).

- Створення витратних матеріалів, для яких мін./макс. кількість дорівнює «0», при завантаженні з використанням файлу Excel неможливо.

- Виправлена помилка користувальницького інтерфейсу в мобільному додатку, яка впливала на процес переміщення, – поле підпису підтвердження доставки на пристроях iOS.

- Виправлена помилка в шаблонах активів, при якій розділ вкладень завжди розкривався з максимальною висотою.

- Виправлена помилка, через яку користувачі не могли отримати доступ до своїх облікових записів, якщо вони змінили пароль в веб-додатку, а мобільний додаток як і раніше було підключено з використанням «старого» пароля. Тепер, якщо користувач змінить пароль в веб-додатку, в мобільній версії він буде відключений від системи протягом 15 хвилин.

- Тепер система підтримує імена користувачів, що складаються тільки з двох символів (наприклад, ім'я (hidden) може бути використано для входу в систему).

- Вирішена помилка, при якій не відображалися вкладення активів, якщо розширення цих вкладень були вказані в верхньому регістрі (наприклад, file.XLS тепер відображається правильно).

- Виправлена помилка призначеного для користувача інтерфейсу в веб-додатку, при якій відображалося пусте повідомлення чорного кольору в разі скидання сітки і подальшої зміни розміру стовпців.

- Виправлено порядок стовпців в розділі PDF «Перевірка складських запасів» - він залишився таким же, як і в версії 3.0.

- Виправлена серверна помилка, через яку не вдавалося видалити деяких співробітників.

- Виправлена помилка, яка зачіпає користувачів мобільної версії російською мовою, через яку вони не могли додавати витратні матеріали в кошик переміщення, якщо для кількості витратних матеріалів було зазначено значення між 0 і 1 (наприклад: 0,25).

- Покращена сумісність функції пошуку в мобільному додатку з символами кириличного алфавіту.